## GOOGLE CLASSROOMS

How to log on and use

## What Is Google Classroom?

- Google Classroom enables teachers to create an online classroom area in which they can manage all the documents that their students need. Documents are stored on Google Drive and can be edited in Drive's apps, such as Google Docs, Sheets, and so on.
- In simple terms this will enable teachers to set work, mark work, and stay in contact with their class if we go into another lockdown. However it has been so well received by staff we will be using as part of everyday practice.

## How to get started with Google Classroom

Like other Google applications, you need a Google account to use it. But not just any Google account will do for Classroom; you need a Google Apps for Education account. This is different than your standard Google account. You should have received a username and password for your child's account. Follow these steps to log on. Go to Google home page and click on the sign in button. With there is an initial there you will have to log out of your active account.

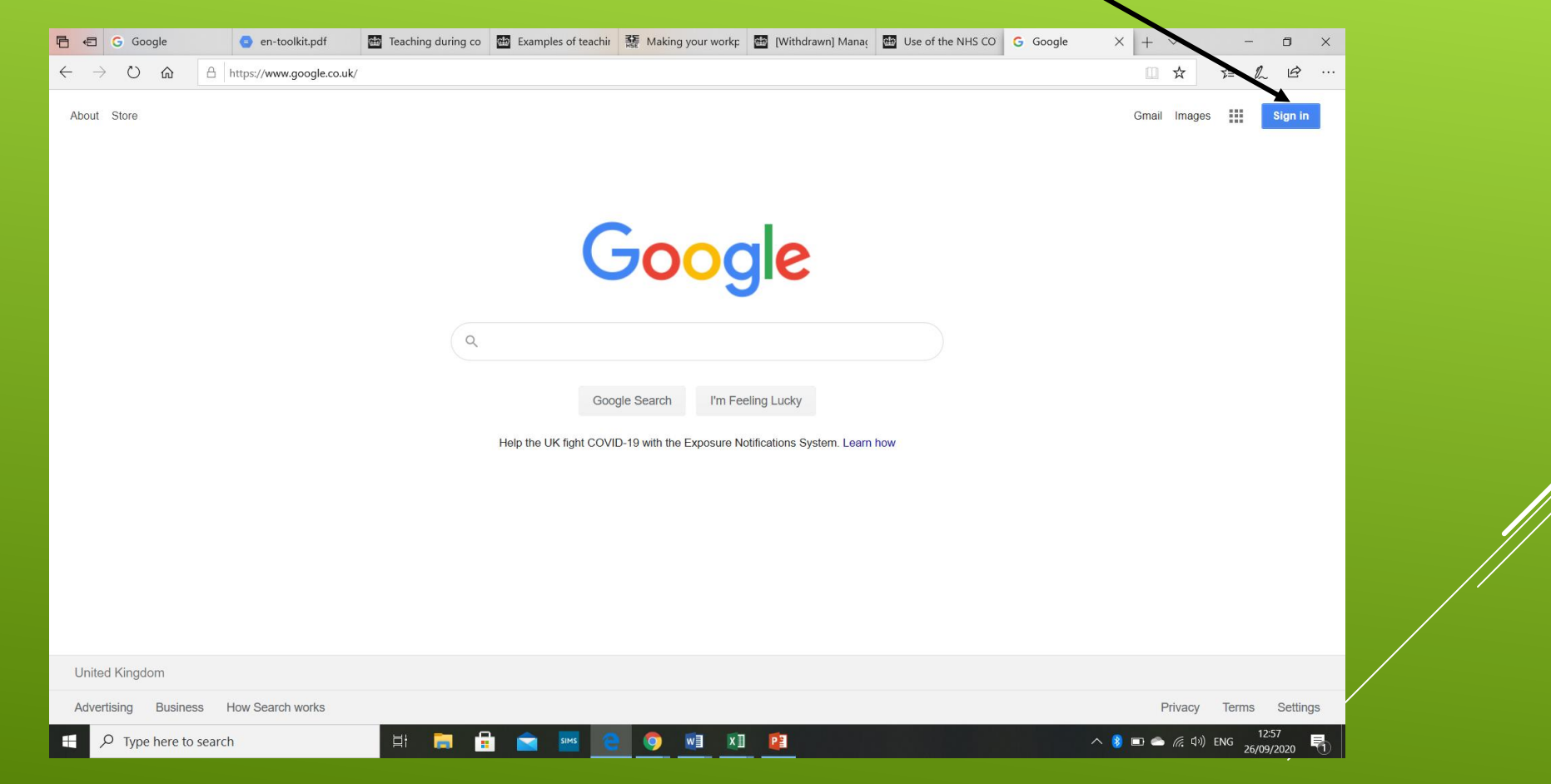

On this screen insert your child's username. This is their name and finish @dallington.e-sussex.sch.uk (been sent home)

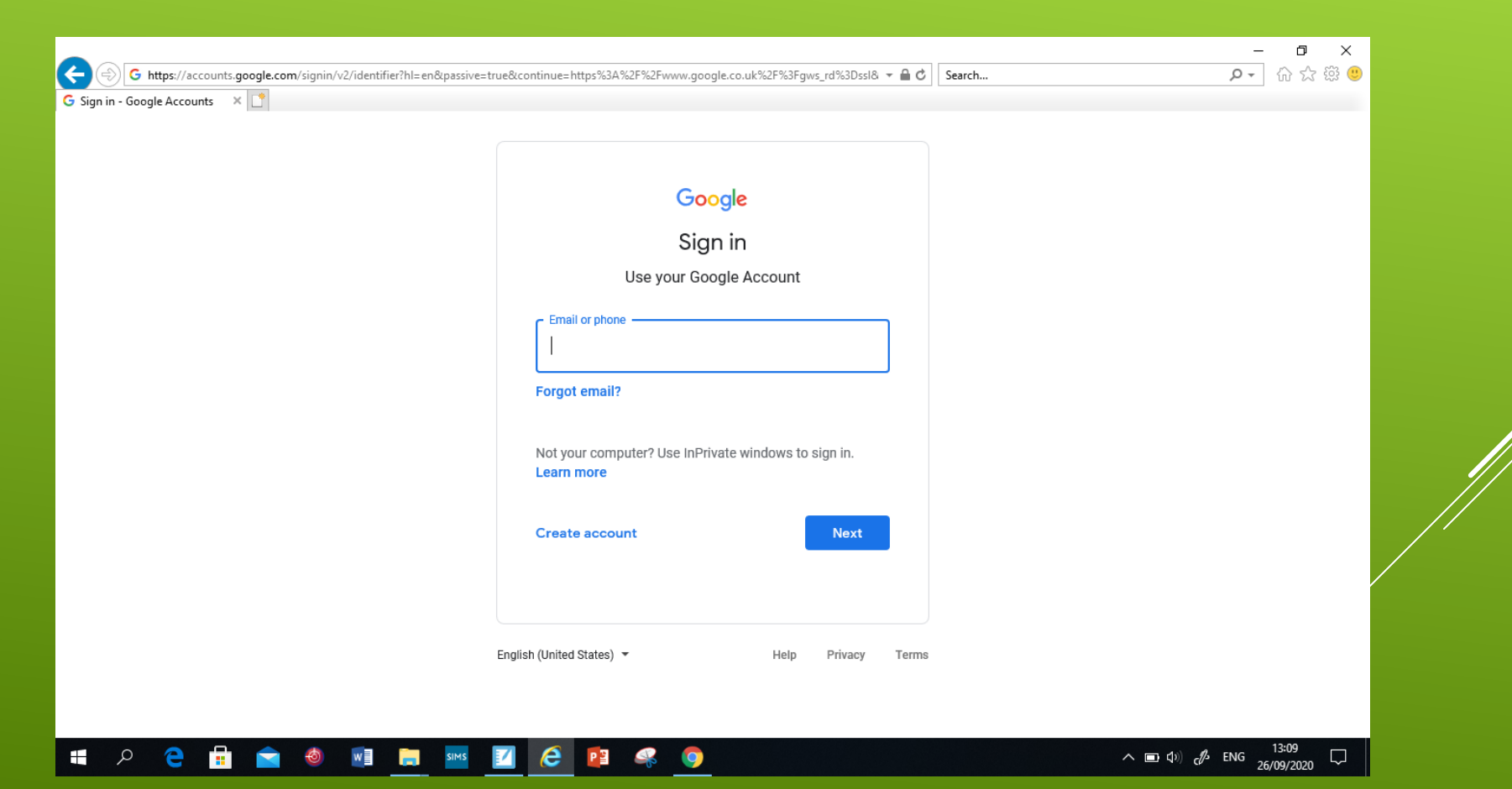

| G https://accounts.google.com/signin/v2/identifier? | l=en&passive=true&continue=https%3A%2F%2Fwww.google.co.uk%2F%3Fgws_rd%3Dssl& 👻 🔒 🖒 Search | ▶ ☆ ☆ 戀 🥲 |
|-----------------------------------------------------|-------------------------------------------------------------------------------------------|-----------|
|                                                     |                                                                                           |           |
|                                                     |                                                                                           |           |
|                                                     | Google                                                                                    |           |
|                                                     | Sign in                                                                                   |           |
|                                                     | Use your Google Account                                                                   |           |
|                                                     | C Email or phone                                                                          |           |
|                                                     | testchild@dallington.e-sussex.sch.uk                                                      |           |
|                                                     | 9 Enter a valid email or phone number                                                     |           |
|                                                     | Forgot email?                                                                             |           |
|                                                     | Not your computer? Use InPrivate windows to sign in.                                      |           |
|                                                     | Learn more                                                                                |           |
|                                                     | Create account Next                                                                       |           |
|                                                     |                                                                                           |           |
|                                                     |                                                                                           |           |
|                                                     | English (United States) 🔻 Help Privacy Terms                                              |           |
|                                                     |                                                                                           |           |
|                                                     |                                                                                           |           |

Insert the password – this was sent home with the username

| B https://accounts.google.com/signin/v2/challenge/pwd?hl=en&pass | ve=true&continue=https%3A%2F%2Fwww.google.co.uk%2F%3Fgws_rd%: 👻 🔒 🖒 🛛                    | ー ロ ×<br>Search                                            |  |
|------------------------------------------------------------------|------------------------------------------------------------------------------------------|------------------------------------------------------------|--|
| Sign in - Google Accounts 🛛                                      | Coccle   Welcome   Image: testerchild@dallington.e-sussex.sch.uk *   Enter your password |                                                            |  |
| 🛋 A 🤁 🗄 🐋 🧶 🖬 뻱 페                                                | English (United States) - Help Privacy Terms                                             | へ ■ ⊄ <sup>3)</sup> c∯ <sup>3</sup> ENG <sup>13:14</sup> □ |  |

You will be asked to update your password. School can reset it if you forget but please keep it somewhere safe- and reiterate with the children about not sharing their passwords with other children.

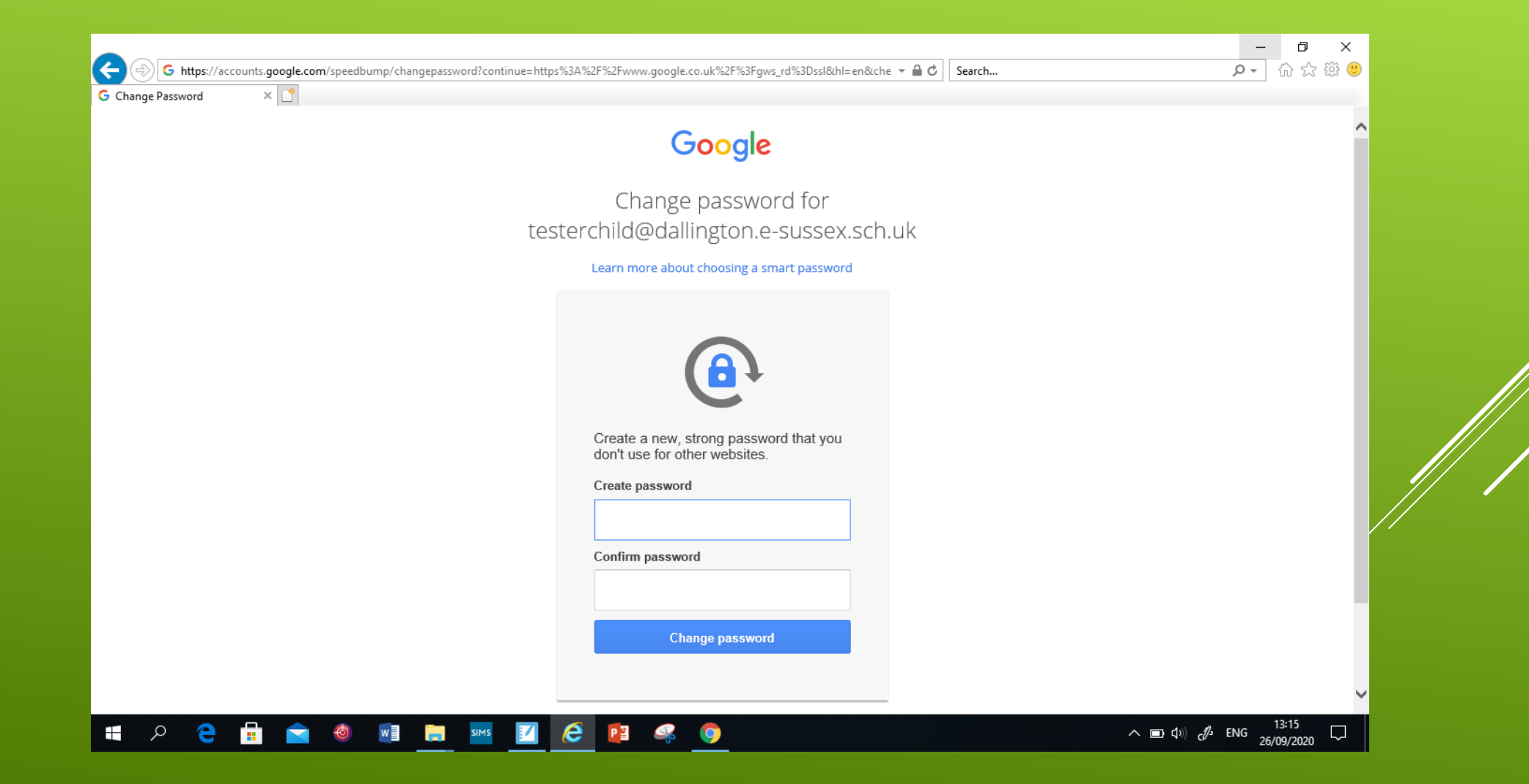

In class we use the vocabulary waffle (the nine dots in the top right corner). Click on the waffle and then account.

| G https://www.google.co.uk/?gws_rd=ssl#spf=16011225 | 40050 - 🖬 C Searco                                                           |         |                       | - □ ×<br>♪・ 命☆戀じ |
|-----------------------------------------------------|------------------------------------------------------------------------------|---------|-----------------------|------------------|
| About Store                                         |                                                                              | G       | imail Images          | III Sign in      |
|                                                     | Google                                                                       | Account | Search                | Maps             |
|                                                     | OUGIE                                                                        | YouTube | Play                  | GE<br>News       |
|                                                     | Google Search I'm Feeling Lucky                                              | Gmail   | Meet                  | Contacts         |
|                                                     | Help the UK fight COVID-19 with the Exposure Notifications System. Learn how | Drive   | Calendar              | Translate        |
|                                                     |                                                                              |         |                       |                  |
| United Kingdom                                      |                                                                              |         |                       |                  |
| Advertising Business How Search works               |                                                                              |         | Privacy               | Terms Settings   |
| 🛋 🔎 🔁 詰 💼 🧶 📑 📒                                     | sms 🔟 🧭 😫 🧠 🧿                                                                | ^       | ■ �》 d <sup>p</sup> E | NG 13:16         |

- This will lead the children to their home page. From here they can access their classroom. They need to click on the waffles and then classroom.
- > This area also has access to Googles version of word (doc),
- excel (sheets) and powerpoint (slides).

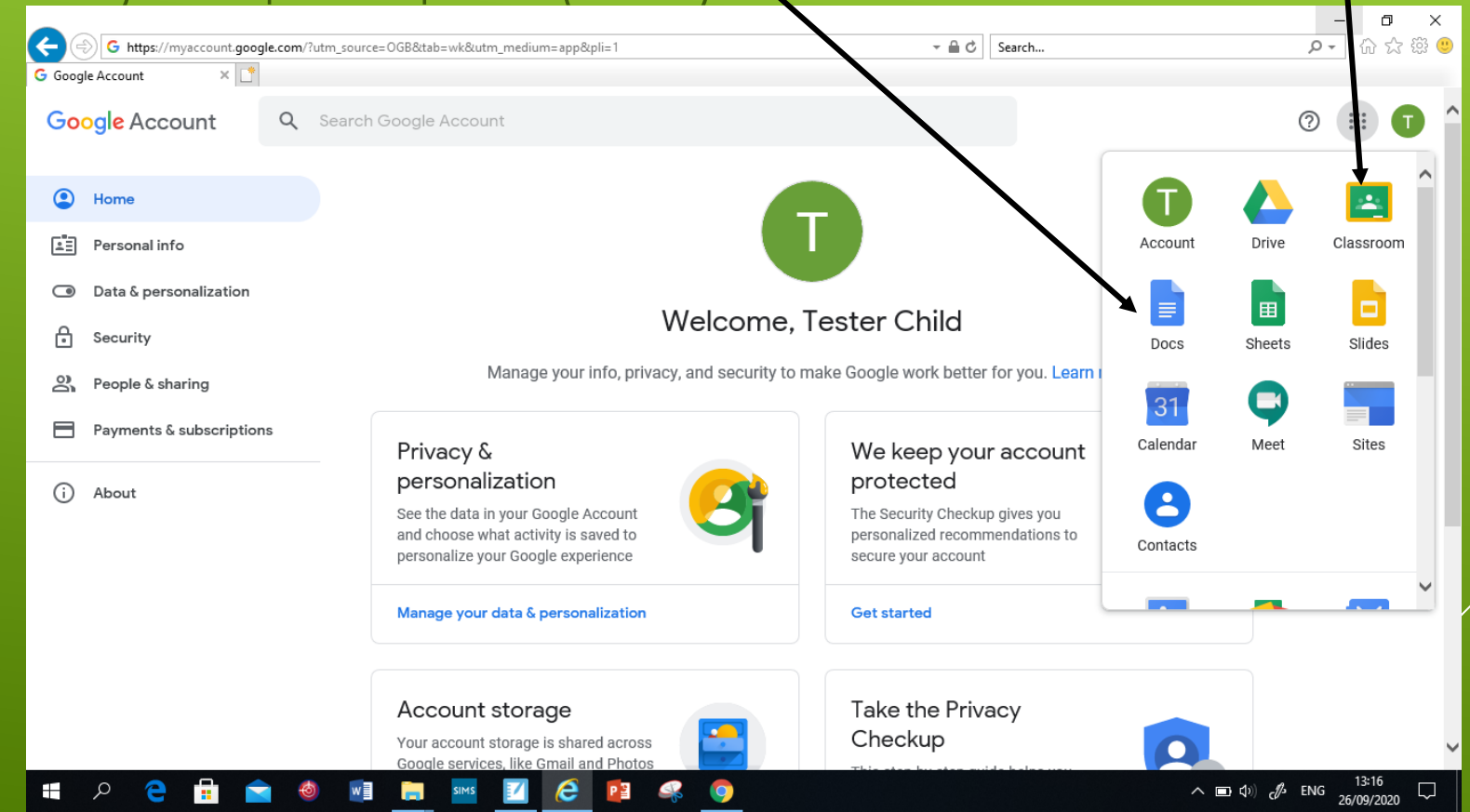

You will be shown this page. Your child has been allocated to their classes- they will need to click on Accept

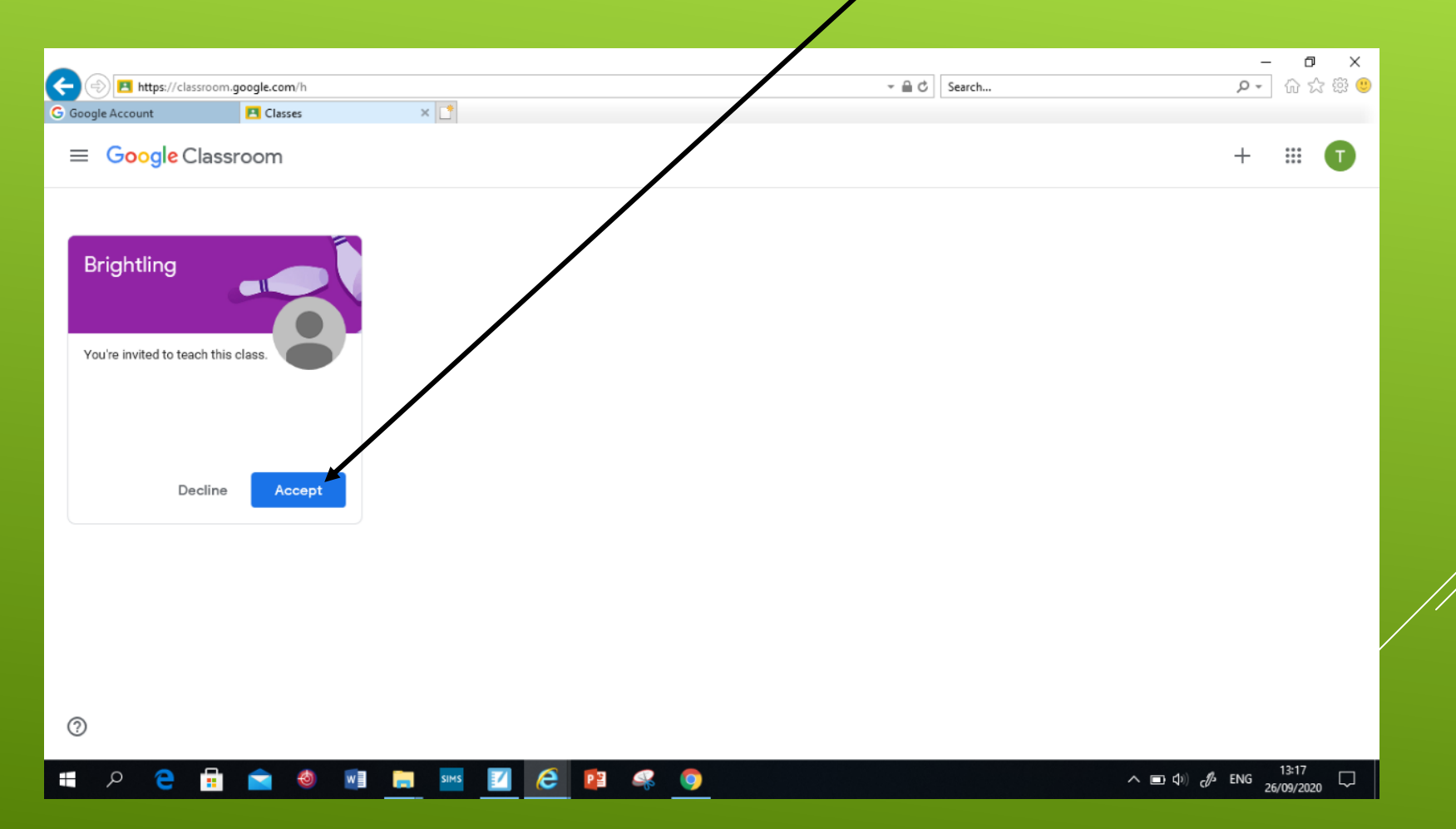

This is the children's class, the banner will reflect the class they are in at school. This is where they will access work and communicate with the teacher. The teacher can communicate with their class here.

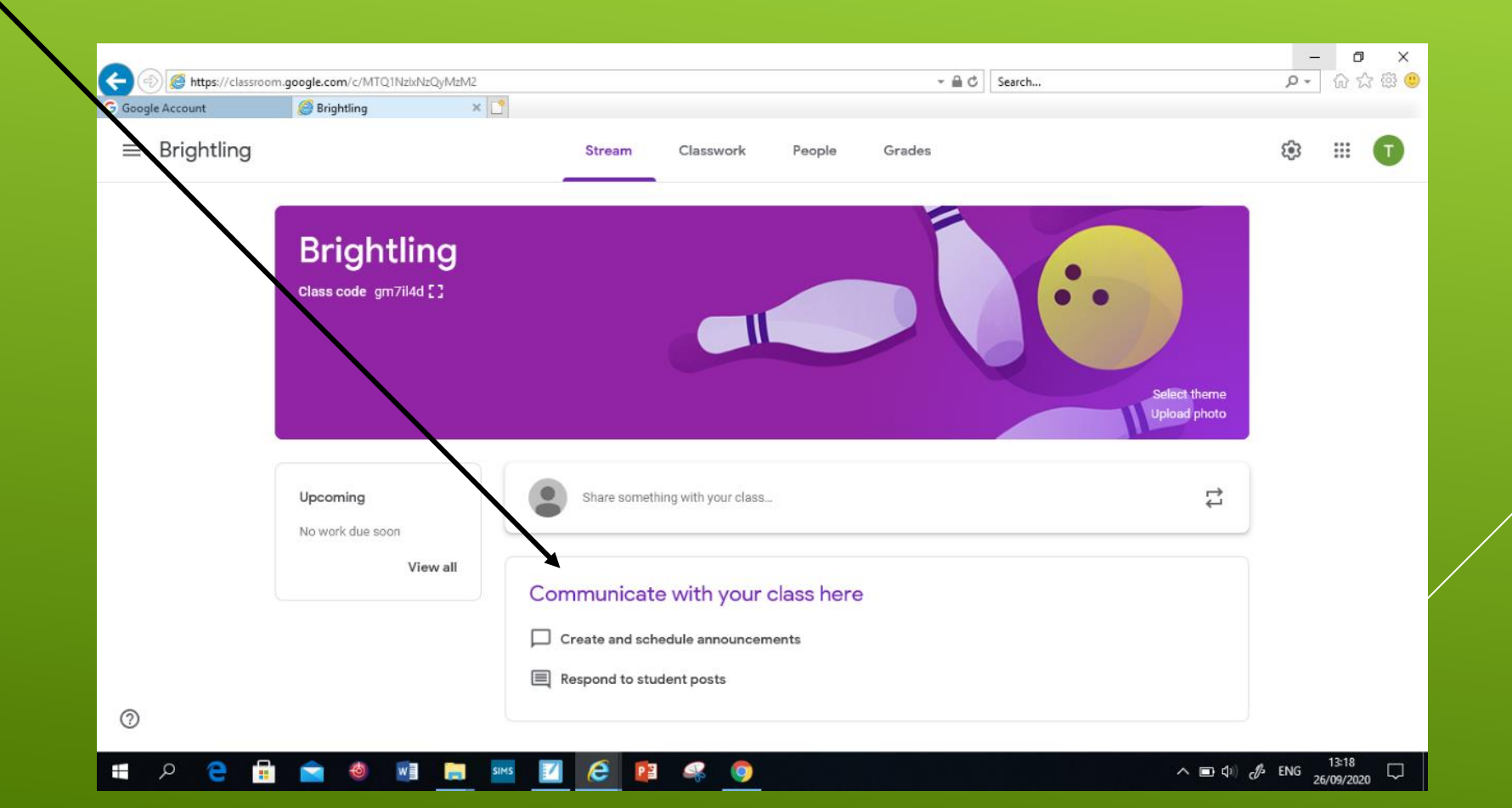

If they click on classwork they will be able to see any work that has been assigned.

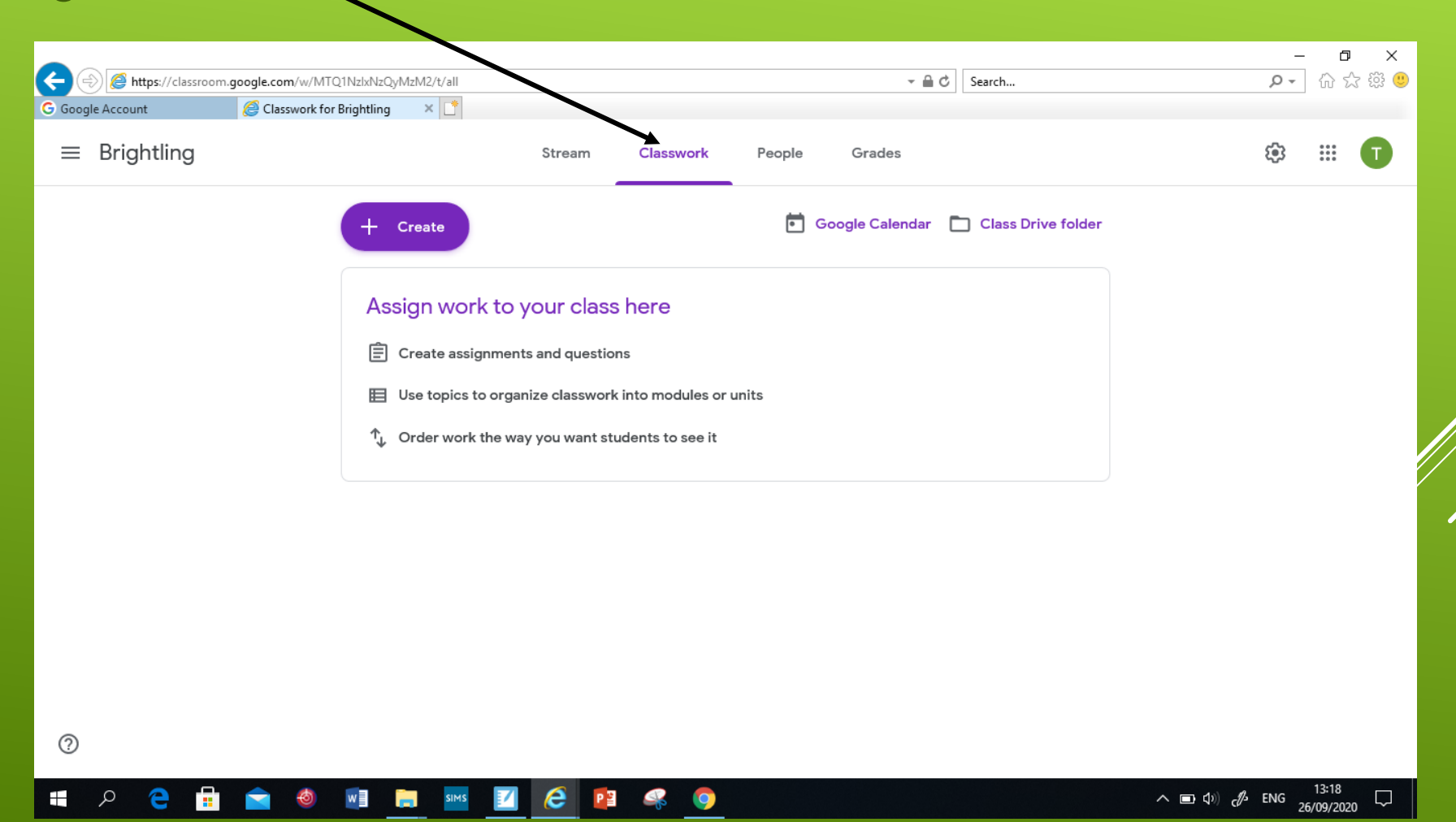